## ТИПЫ SSD для подключения в ноутбук Digma P416, P418

Возможно подключение SSD накопителя размером 22\*42 и 22\*80 Подробнее в статье: <u>http://ddxinfo.ru/957</u> Эта картинка а разъеме, в ноутбуке:

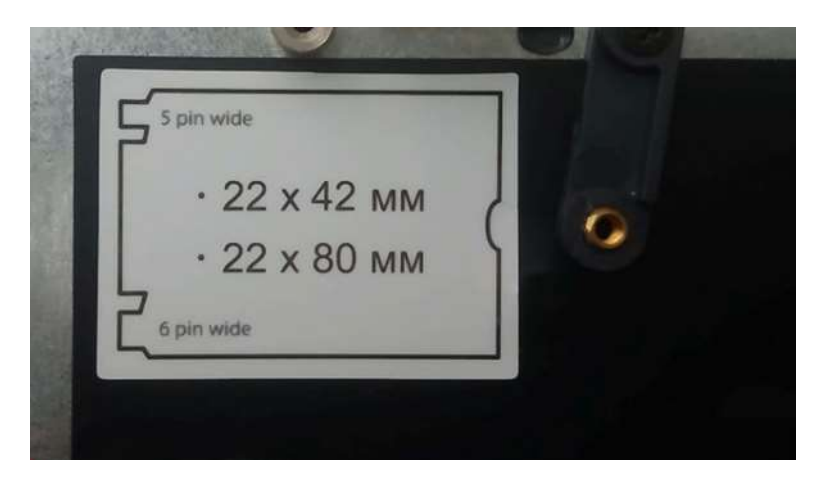

Для подключения подойдет SSD с В или В-М ключом (исключительно для примера) ssd 1180814

https://www.citilink.ru/product/ssd-nakopitel-amd-radeon-r5m120g8-120gb-m-2-2280-sata-iii-1180814/

ключ В-М

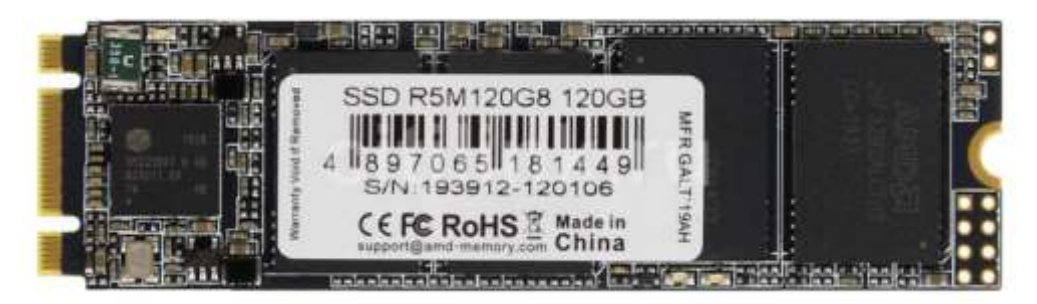

Или такой:

https://www.nix.ru/autocatalog/ssd\_transcend/SSD-128-Gb-M2-2280-B-M-6Gb-s-Transcend-830S-TS128GMTS830S\_404425.html#pid=2245

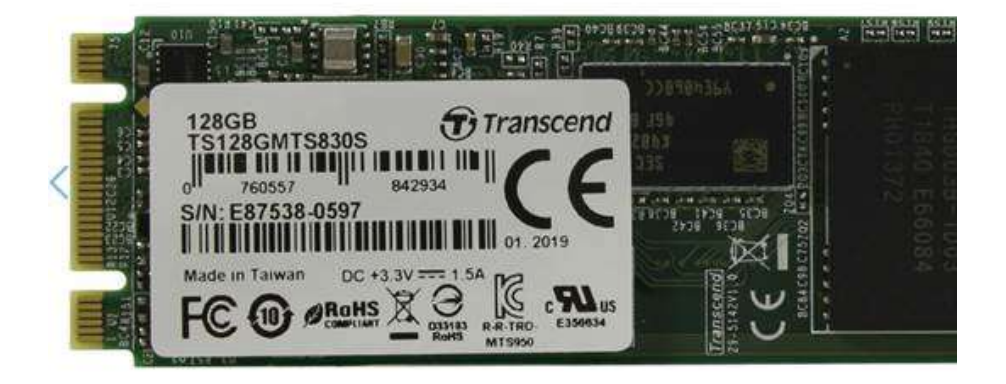

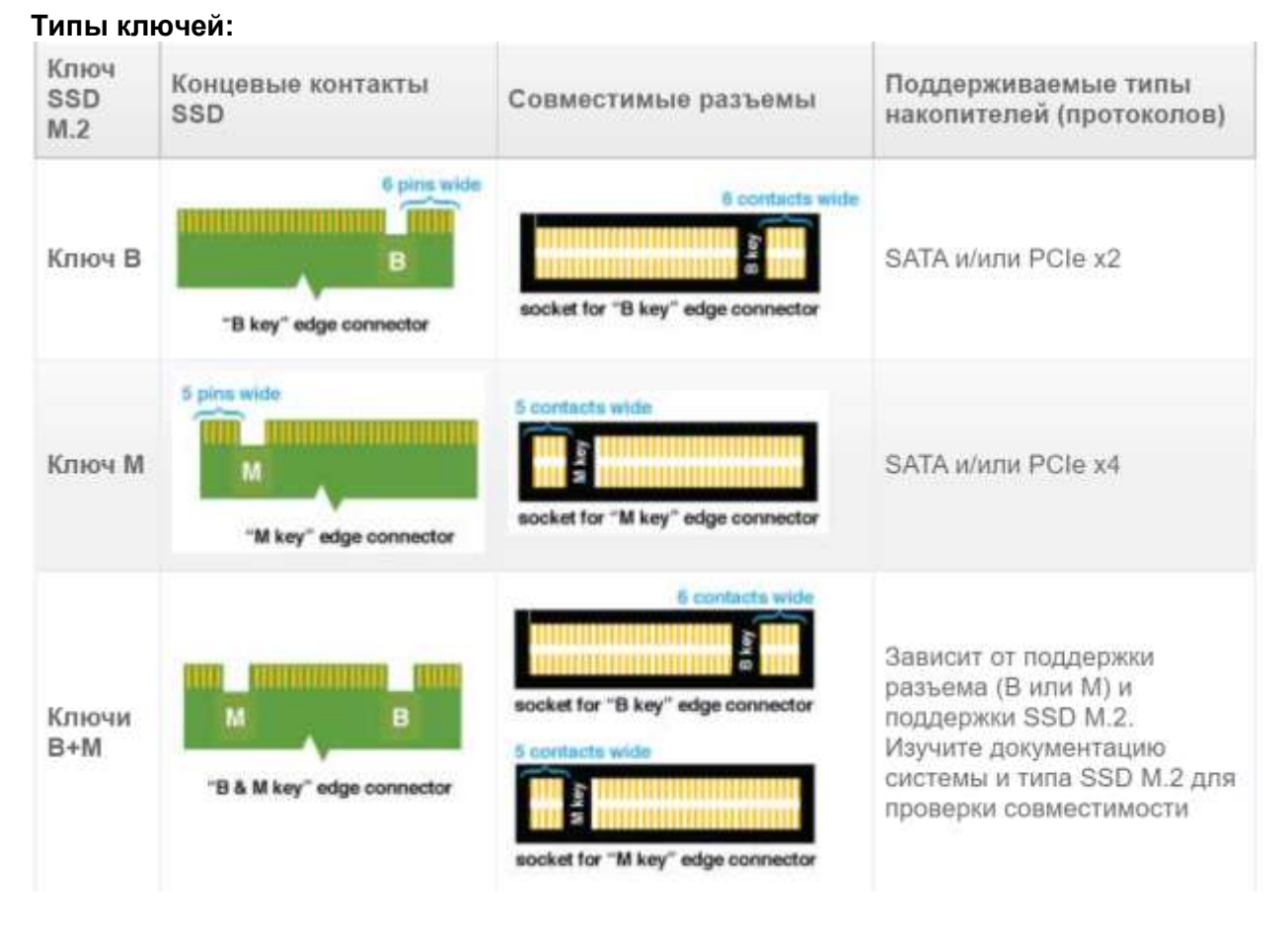

## Не совместимые ключи:

| Ключ SSD M.2 | Концевые контакты SSD                      | Несовместимые разъемы |
|--------------|--------------------------------------------|-----------------------|
| Ключ В       | 6 pins wide<br>B<br>"B key" edge connector | 5 contects wide       |
| Ключ М       | 5 pins wide<br>M<br>"M key" edge connector | 6 contects wide       |

## После установки SSD, что необходимо сделать:

На клавиатуре ноутбука нажмите клавиши (значек windows) Win+R и введите команду diskmgmt.msc в появившимся окне, после чего нажмите Enter.

В окне управления дисками найдите неразмеченный диск и отформатируйте его в формате NTFS, задав также ему имя. Такая картинка будет - неразмеченная область и без имени, ей нужно будет дать имя и отформатировать в NTFS формате.

| OM                                                                  | Располо                                                   | Тип                                                 | Файлова             | ая с Состояние                                                      | Емкость                                           | Свобод                                           | Свободно %                           |
|---------------------------------------------------------------------|-----------------------------------------------------------|-----------------------------------------------------|---------------------|---------------------------------------------------------------------|---------------------------------------------------|--------------------------------------------------|--------------------------------------|
| (С:)<br>(Диск 0 раздел<br>(Диск 0 раздел<br>OBRAZ (G:)<br>UEFI_NTFS | Простой<br>1) Простой<br>2) Простой<br>Простой<br>Простой | Базовый<br>Базовый<br>Базовый<br>Базовый<br>Базовый | NTFS<br>NTFS<br>FAT | Исправен<br>Исправен<br>Исправен<br>Исправен<br>Исправен            | 465,21 ГБ<br>450 МБ<br>100 МБ<br>29,72 ГБ<br>1 МБ | 20,11 ГБ<br>450 МБ<br>100 МБ<br>18,17 ГБ<br>0 МБ | 4 %<br>100 %<br>100 %<br>61 %<br>0 % |
|                                                                     |                                                           |                                                     |                     | Открыть<br>Проводник                                                |                                                   |                                                  |                                      |
|                                                                     |                                                           |                                                     |                     | Сделать раздел активным<br>Изменить букву диска или путь к диску    |                                                   |                                                  |                                      |
|                                                                     | 1                                                         |                                                     | _                   | Форматировать                                                       |                                                   |                                                  |                                      |
| — Диск 0<br>Базовый<br>165,75 ГБ<br>3 сети                          | 450 МБ<br>Исправен (Разд                                  | ел восстан                                          | 100<br>Исг          | Ц3<br>Расширить том<br>Сжать том<br>Добавить зеркало<br>Удалить том |                                                   |                                                  | варийный дамп пам                    |
| — Диск 1<br>Съемное устрон<br>29,72 ГБ<br>3 сети                    | ОВRАZ (G:)<br>29,72 ГБ NTFS<br>Исправен (Основной раздел) |                                                     |                     | Свойства<br>Справка                                                 |                                                   |                                                  |                                      |